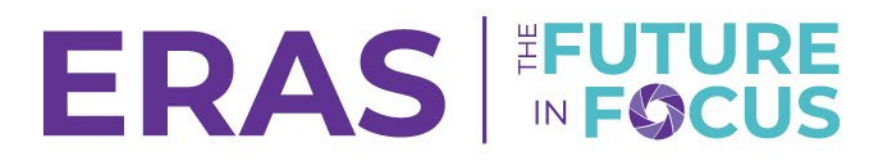

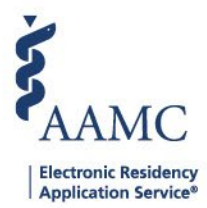

## **ISU/AISU** Toggle

1. Navigate to the <u>ERAS® Program Director's WorkStation (PDWS)</u> and enter your AAMC username and password.

| Sign In                |  |
|------------------------|--|
| Username               |  |
| Enter Username         |  |
| A Username is Required |  |
| Password               |  |
| Enter Password         |  |
| SIGN IN                |  |
| FORGOT YOUR USERNAME?  |  |
| FORGOT YOUR PASSWORD?  |  |
| NEED HELP?             |  |

2. Click on the institution name in the access bar.

| Dashboard | Applications 🗸 | Rankings | Reports | Archives | Program Management 🗸 | Setup                                               | Program Messages | Thalamus 🗸 |  |  |  |  |
|-----------|----------------|----------|---------|----------|----------------------|-----------------------------------------------------|------------------|------------|--|--|--|--|
|           |                |          |         |          | U                    | University of Alabama Hospital   Emergency Medicine |                  |            |  |  |  |  |

3. To select the Institution level (ISU/AISU), click Reset.

| Choose Level                                                              |                         |                | ×             |
|---------------------------------------------------------------------------|-------------------------|----------------|---------------|
| Please select the level you'd like to view. You may upd<br>into the PDWS. | ate your selection at a | ıny time after | you've logged |
| Institution                                                               |                         |                |               |
| University of Alabama Hospital                                            |                         |                | •             |
| Program                                                                   |                         |                |               |
| University of Alabama Medical Center Program                              |                         |                | •             |
| Specialty                                                                 |                         |                |               |
| Emergency Medicine                                                        |                         |                | •             |
|                                                                           |                         |                |               |
|                                                                           | CANCEL                  | RESET          | CONTINUE      |

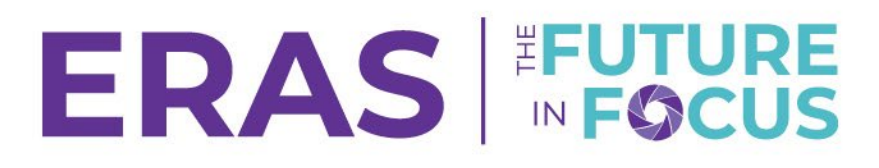

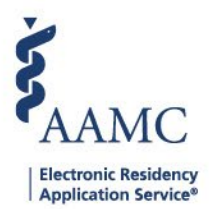

1

4. Select your institution from the first drop down and click **Continue**.

| Choose Level                                                                                                    |        |       | ×        |  |  |  |
|----------------------------------------------------------------------------------------------------|--------|-------|----------|--|--|--|
| Please select the level you'd like to view. You may update your selection at any time after you've logged into the PDWS. |        |       |          |  |  |  |
| Institution                                                                                                    |        |       |          |  |  |  |
| Albany Medical Center                                                                                                    |        |       |          |  |  |  |
| University of Alabama Hospital                                                                                           |        |       |          |  |  |  |
|                                                                                                    |        |       |          |  |  |  |
|                                                                                                    | CANCEL | RESET | CONTINUE |  |  |  |

5. Once you are back on the dashboard and only see the Dashboard, Reports, Program Management, and Setup tab, you have successfully toggled to the Institutional level.

| AAMC POWS   |                 | Dashboard | Reports | Program Management 🗸 | Setup        | Thalamus 🗸      |
|-------------|-----------------|-----------|---------|----------------------|--------------|-----------------|
|             |                 |           |         | Univ                 | versity of A | labama Hospital |
| Quick Links | Welcome to PDWS |           |         |                      |              |                 |
|             |                 |           |         |                      |              |                 |

\*If you receive an error message when toggling to the ISU level, you may not have the proper access roles.\*